## Quick Reference for Mass Grade Upload in Athena

| Step                                                                                                    | 01                                                                                                    | Step 2                                                                                                    |                                                                                                    |
|----------------------------------------------------------------------------------------------------|----------------------------------------------------------------------------------------------------|----------------------------------------------------------------------------------------------------|----------------------------------------------------------------------------------------------------|
| Create a CSV file of grades                                                                                                    |                                                                                                    | Upload file to Athena                                                                                                    | Notes                                                                                                    |
| <ul> <li>Open a spreadshe<br/>Excel</li> <li>Create two colum         <ul> <li>Do not inc</li> <li>Add UGAI</li> <li>Add grade</li> </ul> </li> <li>Go to the "File" m</li> <li>Select where you and the select where you and the select where you and the select "CSV (Commete Click the "Save as select "CSV (Commete Click Save</li> </ul> FILE HOME INSERT FILE HOME INSERT Clipboard 5 B I U B I U File Save a select "File Save a select "CSV (Commete Click Save) File File File To the select of the select select "CSV (Commete Click Save) File File File To the select select | et program, such as<br>et program, such as<br>ns<br>Clude column headers<br>Ds to the first column<br>enu and select "Save As"<br>wish to save the file<br>type" dropdown and<br>na delimited)" | <ul> <li>Login to Athena</li> <li>Click "Faculty Services"</li> <li>Click "Mass Grade Upload"</li> <li>Select a course</li> <li>Click the "Browse" button</li> <li>Find your CSV file</li> <li>Click "Submit"</li> </ul> File uploaded: MUSI2400_89225CSV.esv For course: MUSI 2400 & Voice Class I, 89225 UGA ID Name <ul> <li>Grade Status</li> <li>A Butcess!</li> <li>C Success!</li> <li>B Success!</li> <li>A Success!</li> <li>A Success!</li> <li>A Success!</li> <li>A Success!</li> <li>A Success!</li> <li>Total students enrolled in course: 10</li> <li>Total students with grades: 8</li> <li>Upload another file = Final Grades</li> </ul> | <ul> <li>The Mass Grade Upload page is a temporary page that is used to view the status of uploaded grades. Navigate to the Final Grades page to see the grade roll.</li> <li>You must create and upload a separate CSV file for each course you are grading.</li> <li>Any columns in the CSV file other than UGAID and grade will be ignored.</li> <li>Do not include a space between a grade and a plus or minus sign.</li> <li>If you receive an error on the Mass Grade Upload page, you may correct the error in the CSV file and upload the file again. Some errors can also be corrected on the Final Grades page.</li> <li>By comparing the total students with grades, you can quickly see how many students have yet to be graded.</li> <li>During the grade processing period, you may change your CSV files and upload them as many times as needed.</li> <li>Click a link to upload another file or navigate to the Final Grades page.</li> <li>Please resolve all errors by the grade submission deadline.</li> </ul> |